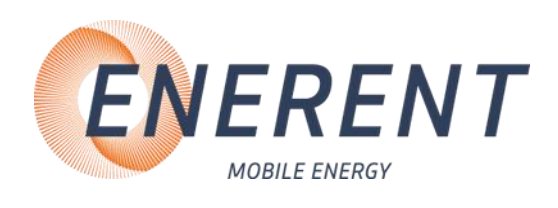

# Bedienungsanleitung Mobiler Kaltwassersatz 25 kW

ERKZE25

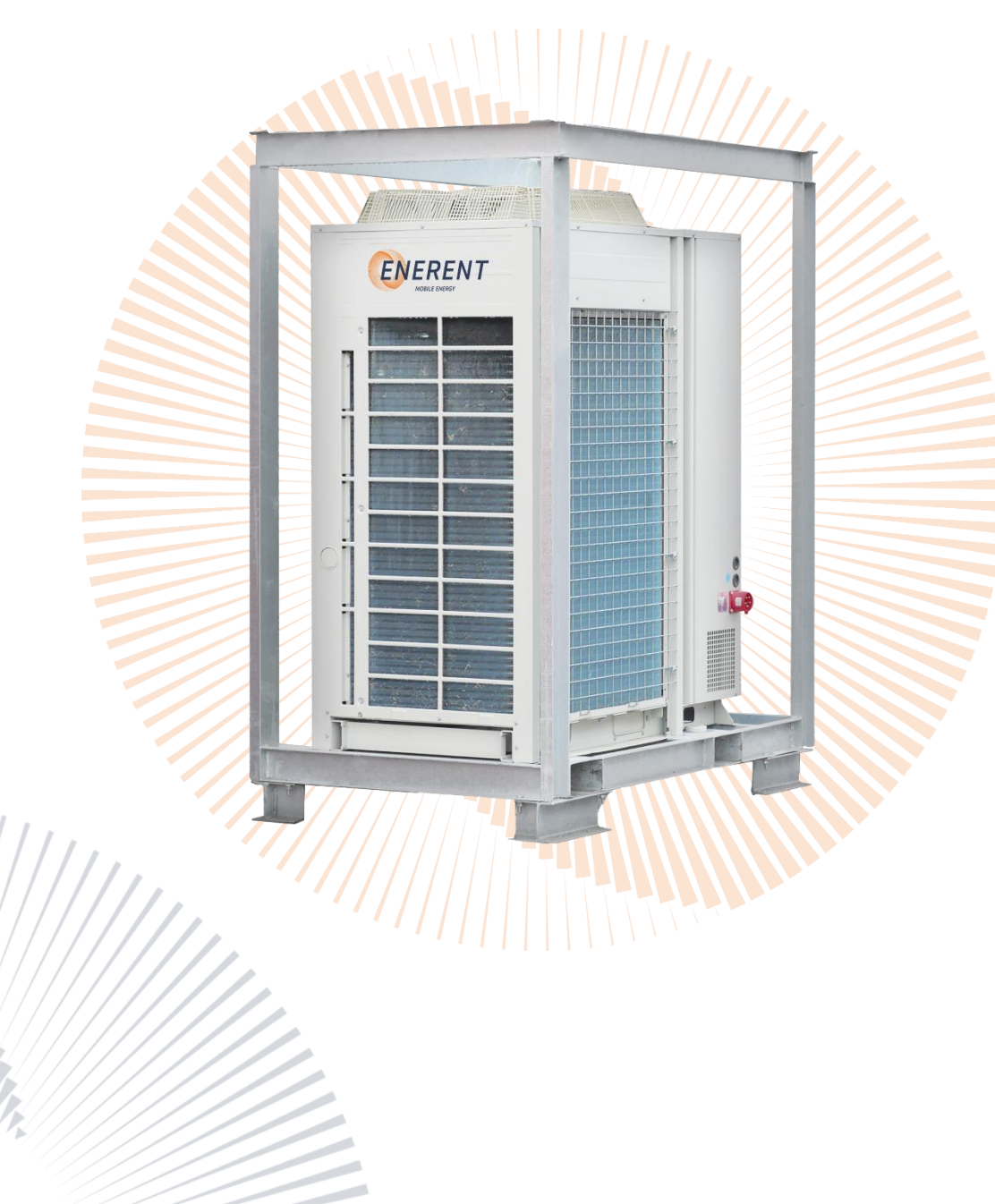

Revisionsdatum: 13.05.2025

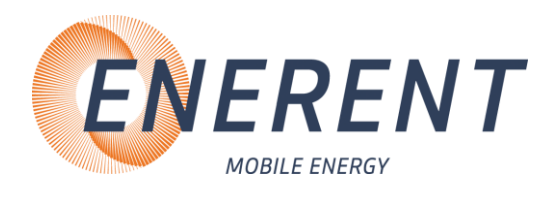

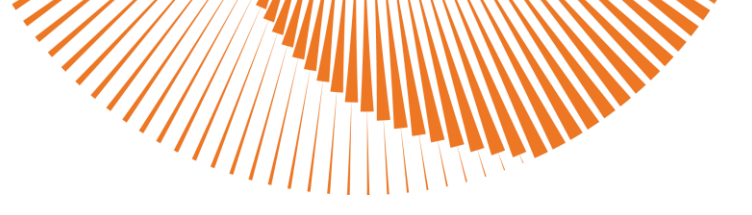

### Inhalt

| Deut | sch2                                               |    |
|------|----------------------------------------------------|----|
| 1 '  | Verwendete Symbole und Begriffe                    |    |
| 2    | Wichtige Sicherheitsvorschriften                   |    |
| 3 .  | Technische Daten                                   |    |
| 4    | Aufbau / Inbetriebnahme                            |    |
|      | 4.1 Transport5                                     |    |
|      | 4.2 Aufbau5                                        |    |
|      | 4.3 Inbetriebnahme                                 | 6  |
|      | 4.3.2 Befüllen und Entlüften des Wasserkreislaufes | 7  |
|      | 4.3.3 Anschluss Stromversorgung                    | 8  |
|      | 4.3.4 Einstellung Regelung/Uhrzeit                 | 9  |
|      | 4.3.5 Temperatur ablesen                           | 13 |
|      | 4.3.6 Abbau                                        | 13 |
| 5 3  | Störungen: Ursachen und Behebung14                 |    |
|      | 5.1 Allgemein                                      |    |
|      | 5.2 Regelung14                                     |    |
| 6    | Wartung                                            |    |
|      | 6.1 Regelmäßige Wartungen16                        |    |
|      | 6.2 Einlagerung 17                                 |    |
| 7 :  | Sonstiges                                          |    |
|      |                                                    |    |

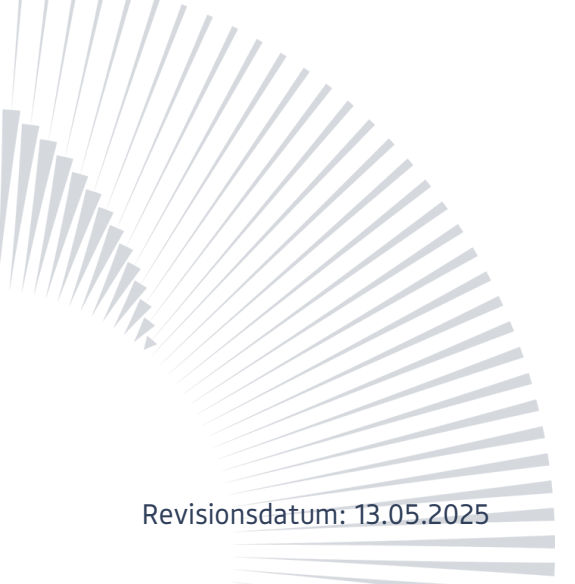

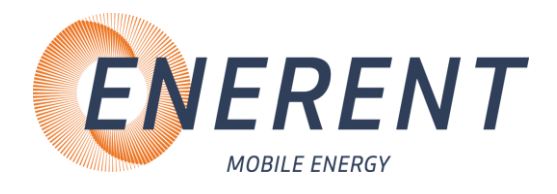

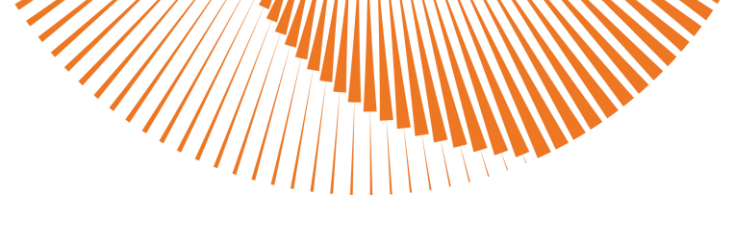

### Deutsch 1 Verwendete Symbole und Begriffe

Alle Sicherheits- und Warnhinweise dieser Anleitung wurden deutlich hervorgehoben. Bei Warnhinweisen wurden folgende Symbole und Signalwörter verwendet.

| STOP           | <b>Gefahr</b><br>Warnt Sie vor Gefahren, die zu einer Verletzung von Personen oder zu einem erheblichen<br>Sachschaden führen können.      |
|----------------|----------------------------------------------------------------------------------------------------|
| $\triangle$    | <b>Achtung</b><br>Es können Störungen im Betriebsablauf auftreten, wenn Sie diese Hinweise nicht<br>beachten.                              |
|                | <b>Stromschlaggefahr</b><br>Weist auf eine Situation hin, die zu einem Stromschlag führen kann.                                            |
|                | <b>Verbrennungsgefahr</b><br>Weist auf eine Situation hin, die aufgrund hoher oder niedriger Temperaturen zu<br>Verbrennungen führen kann. |
|                | <b>Explosionsgefahr</b><br>Weist auf eine Situation hin, die zu einer Explosion führen kann.                                               |
| $\triangle$    | Warnung: Entflammbares Material                                                                                                    |
| R <sup>3</sup> | <b>Tipp</b><br>Hinweis auf nützliche Informationen im Umgang mit dem Gerät                                                                 |
| ĹÌ             | Information                                                                                                    |
| Abkürzunge     | en:                                                                                                    |
| STB            | Sicherheitstemperaturbegrenzer                                                                                                    |
| MAG            | Membranausdehnungsgefäß                                                                                                    |
| KFE            | Kugelhahn Füllen / Entleeren                                                                                                    |
| VL             | Vorlauf                                                                                                    |
| RL             | Rücklauf                                                                                                    |
| нк             | Heizkreis                                                                                                    |
| тww            | Trinkwasser warm                                                                                                    |
|                |                                                                                                    |

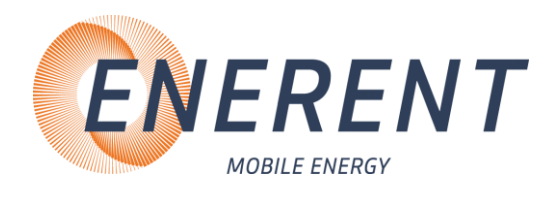

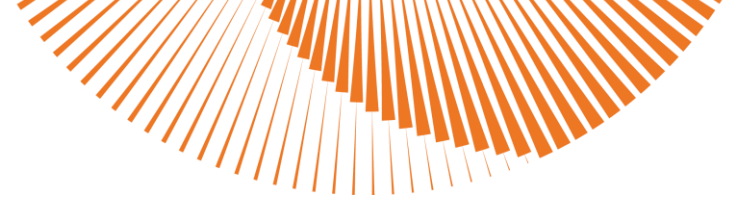

### 2 Wichtige Sicherheitsvorschriften

#### WICHTIGE SICHERHEITSVORSCHRIFTEN KÄLTEANLAGE

LESEN SIE DIESE ANLEITUNG SORGFÄLTIG BEVOR SIE DIE KÄLTEANLAGE AN IHR KALTWASSERNETZ ANSCHLIESSEN. Installation und Anschluss darf nur von Fachpersonal durchgeführt werden.

| ⚠           | <b>Gefahr durch Fehlanwendung:</b> Benutzen Sie das Gerät nur zu dem in dieser<br>Anleitung beschriebenen Zweck. Andernfalls gefährden Sie sich selbst oder Sie<br>beschädigen das Gerät.                                                                                                    |
|-------------|----------------------------------------------------------------------------------------------------|
| STOP        | <b>Gefahr durch unzulässige Änderungen:</b> Verändern Sie niemals das Gerät oder<br>Teile davon, ohne eine Unbedenklichkeitsbescheinigung des Herstellers<br>einzuholen. Andernfalls gefährden Sie sich selbst, und Andere.<br>Schwere Verletzungen und / oder erheblicher Sachschaden können die Folge sein. |
| ⚠           | <b>Gefahr für unzulässiges Bedienpersonal:</b> Arbeiten Sie nur dann mit dem Gerät,<br>wenn Sie entsprechend eingewiesen wurden und den Inhalt dieser<br>Betriebsanleitung verstanden haben.                                                                                                    |
| STOP        | <b>Stopp:</b> Niemals die Einstellungen der Sicherheitseinrichtungen überbrücken.<br>Das Gerät darf nicht in explosionsgefährdeten Bereichen eingesetzt werden<br>Vor jedem Wartungseingriff an der Einheit, muss die elektrische<br>Stromversorgung getrennt werden.                                         |
| ⚠           | <b>Gefahr durch Feuer und Rauchen:</b> Rauchen oder entfachen Sie niemals ein Feuer<br>an oder in der Anlage, während Sie an oder in der Heizungsanlage arbeiten.<br>Andernfalls gefährden Sie sich selbst. Schwere Verletzungen oder erheblicher<br>Sachschaden können die Folge sein.                       |
| $\triangle$ | <b>Verbrennungsgefahr:</b> Berühren Sie während und unmittelbar nach dem Betrieb weder das Gerät noch interne Bauteile.                                                                                                    |
|             | <b>Stromschlaggefahr:</b> Arbeiten an elektrischen Bauteilen müssen von<br>Fachpersonal unter Beachtung der vor Ort geltenden Richtlinien durchgeführt<br>werden.                                                                                                    |
| **          | Frostgefahr: Gerät ist nur bis -15°C Umgebungstemperatur geschützt                                                                                                    |

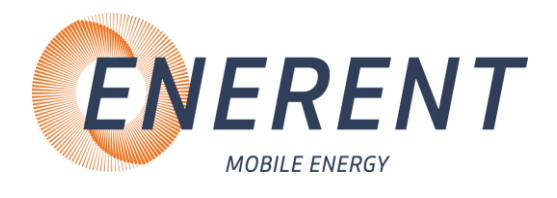

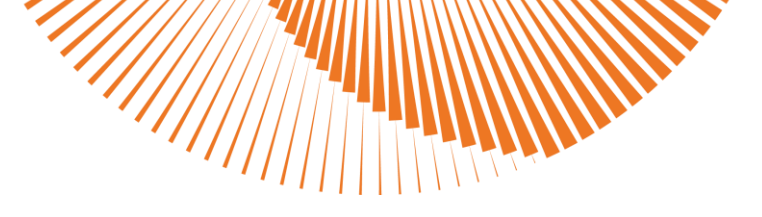

### 3 Technische Daten

Entnehmen Sie die jeweiligen technischen Daten und Anschlusswerte für Ihr Modell den nachfolgenden Tabellen.

| Gerät                                                          |                                        |         |         |  |
|----------------------------------------------------------------|----------------------------------------|---------|---------|--|
| Abmessungen (B x T x<br>H):                                    | 1054 mm                                | 1726 mm | 2150 mm |  |
| Gewicht (Netto):                                               | 400 Kg                                 | ·       |         |  |
| Kaltwassersatz                                                 |                                        |         |         |  |
| Kühlleistung<br>(35°Außenluft) Eingang<br>12° C Ausgang 7° C : | 25 kW                                  |         |         |  |
| Leistungsaufnahme:                                             | 9,7 kW                                 |         |         |  |
| Max. Durchflussmenge:                                          | 4,2 m³/h                               |         |         |  |
| Max. Betriebsdruck:                                            | 6 bar                                  |         |         |  |
| Pufferspeicher:                                                | 30 Liter                               |         |         |  |
| Leistungsregelung:                                             | 1 Stufe                                |         |         |  |
| Kältemittel:                                                   | R410a                                  |         |         |  |
| Schalldruckpegel:                                              | 52 db(A) in 10 m                       |         |         |  |
| Anschlüsse                                                     |                                        |         |         |  |
| Anschluss VL/RL:                                               | 2" Storz C                             |         |         |  |
| Elektrischer Anschluss:                                        | 400 V / 50 Hz / 3 ~ / CEE-Stecker 32 A |         |         |  |
| Max Stromaufnahme:                                             | 26,4 A                                 |         |         |  |
| Anlaufstrom:                                                   | 78,7 A                                 |         |         |  |
| Umgebungstemperatur                                            |                                        |         |         |  |
| Kühlmodus:                                                     | -15°C – 43°C                           |         |         |  |

### Verwendungszweck

Die Einheit ist für die Außeninstallation konzipiert und kann kombiniert werden mit Ventilator-Konvenktoreinheiten zur Klimatisierung oder sie kann benutzt werden, Wasser für Verfahrenskühlung zu liefern.

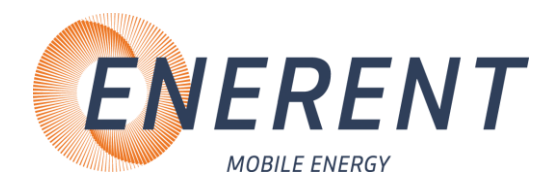

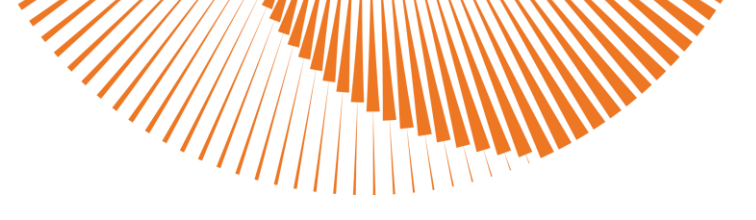

### 4 Aufbau / Inbetriebnahme

#### 4.1 Transport

#### **Transport per Spedition**

- Trennen Sie das Gerät zum Einlagern von der Stromquelle.
- Entleeren Sie den Wasserkreislauf komplett.
- Heben und verzurren Sie das Gerät nur am Stahlrahmen.

So stellen Sie sicher, dass durch Transportieren keine Schäden am Gerät auftreten.

### 4.2 Aufbau

#### Aufstellort

- Auf festen und ebenen Untergrund im Außenbereich achten.
- Die Anlage muss waagerecht im Wasser aufgestellt sein.
- Beachten Sie die vor Ort geltenden Richtlinien für Lärmschutz
- Bringen sie ggfs. Unterlegplatte an um das Gerät perfekt auszurichten.
- Bringen Sie ggfs. Schutzzäune an.

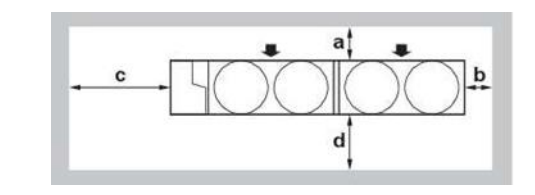

Um die Einheit herum ist genügend Platz für Wartungsarbeiten zu lassen, und der Mindestplatzbedarf für Lufteinlass und Luftauslass ist zu gewährleisten (siehe die Abbildung oben und wählen Sie eine der Möglichkeiten).

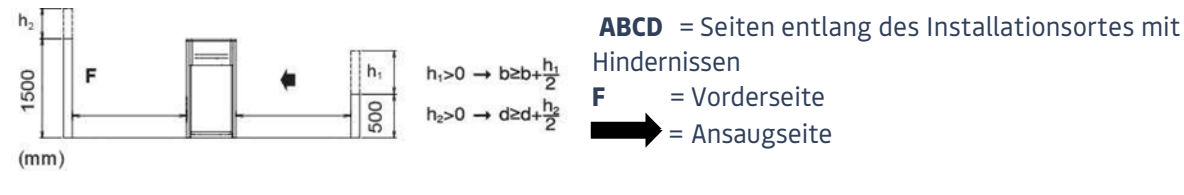

**Möglichkeit 1:**  $a \ge 300 \text{ mm}, b \ge 100 \text{ mm}, c \ge 500 \text{ mm}, d \ge 500 \text{ mm}$ 

**Möglichkeit 2:**  $a \ge 500 \text{ mm}$ ,  $b \ge 500 \text{ mm}$ ,  $c \ge 500 \text{ mm}$ ,  $d \ge 500 \text{ mm}$ 

Wir die Installation an einem Ort mit kaltem Klima durchgeführt, sollten alle oben angegebenen Abmessungen a und b >500 mm sein, damit sich zwischen den Außeneinheiten kein Eis ansammeln kann.

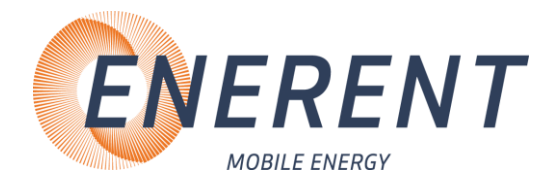

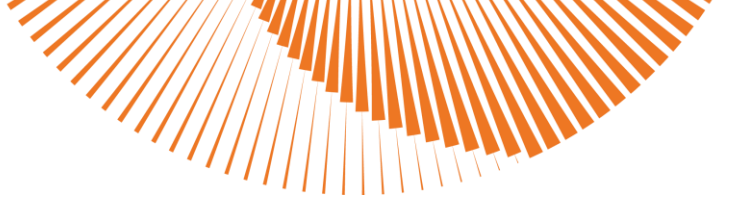

#### Installieren Sie das Gerät NICHT an den folgenden Plätzen bzw. Orten:

- In einer potenziell explosiven Atmosphäre.
- An Orten mit Geräten oder Maschinen, die elektromagnetische Wellen abstrahlen.
   Elektromagnetische Wellen können das Steuerungssystem stören, was Funktionsstörungen der Anlage zur Folge haben kann.
- An Orten, an denen aufgrund ausströmender brennbarer Gase (Beispiel: Verdünner oder Benzin) oder in der Luft befindlicher Kohlenstofffasern oder entzündlicher Staubpartikel Brandgefahr besteht.
- An Orten, an denen korrosive Gase (Beispiel: Schwefelsäuregas) erzeugt wird. Das Korrodieren von Kupferleitungen und Lötstellen kann zu Leckagen im Kältemittelkreislauf führen.

### 4.3 Inbetriebnahme 4.3.1 Anschluss Vor- und Rücklauf (Kühlkreislauf)

#### Die Installation und Inbetriebnahme darf nur durch Fachpersonal vorgenommen werden

• Schließen Sie bei geschlossenen Armaturen die Anbindeleitung für Vor- und Rücklauf an. (Kapitel 3.3.1, Bild 1)

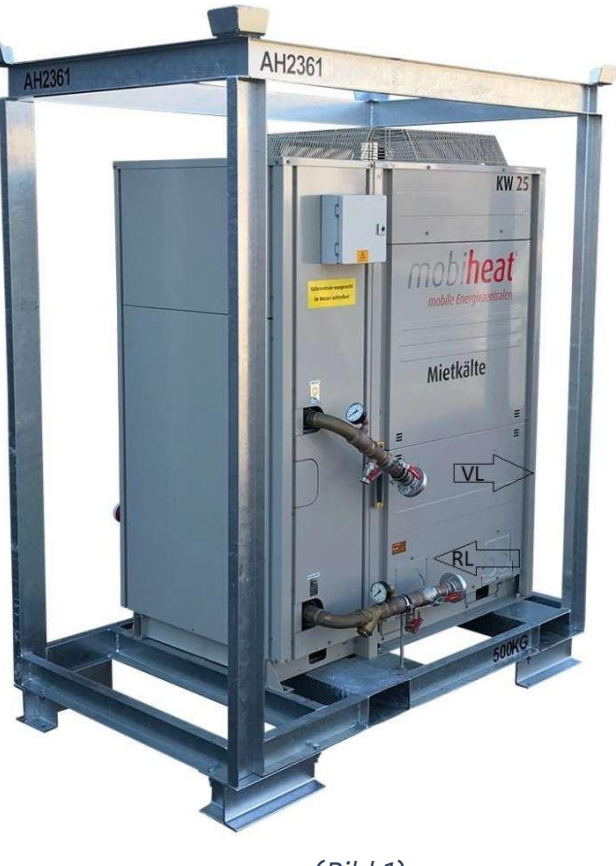

(Bild 1)

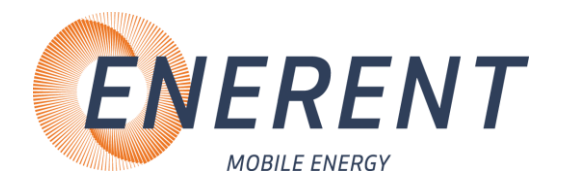

- Achten Sie darauf, dass ggf. die Sicherungsschellen für die Storz-Verbindungen angebracht werden.
- Achten Sie bei Flanschverbindungen auf festsitzende Schrauben.
- Verlegen Sie die Anbindeleitungen so, dass Sie oder andere Personen nicht darüber stolpern oder stürzen.
- Achten Sie darauf, dass an den Anbindeleitungen keine Knickstellen entstehen.

#### 4.3.2 Befüllen und Entlüften des Wasserkreislaufes

- Die Wasserversorgung an den KFE-Hahn anschließen. (Kapitel 3.3.2, Bild 2, Pos. 1)
- Vergewissern Sie sich, dass das automatische Entlüftungsventil geöffnet ist (mindestens um 2 Umdrehungen).
- Füllen Sie das System mit Wasser auf, bis das Manometer einen Druck von ca. 2,0 Bar anzeigt. Mit den Entlüftungsventilen so weit wie möglich die Luft aus dem Kreislauf entweichen lassen.
- Schließen Sie nach dem vollständigen Befüllen den KFE-Hahn. (Kapitel 3.3.2, Bild 2, Pos. 1)
- Überprüfen Sie den Druck nach dem Öffnen der Absperrung und dem Einströmen des Wassers. Der Anlagendruck muss eventuell wie oben beschrieben angepasst werden.

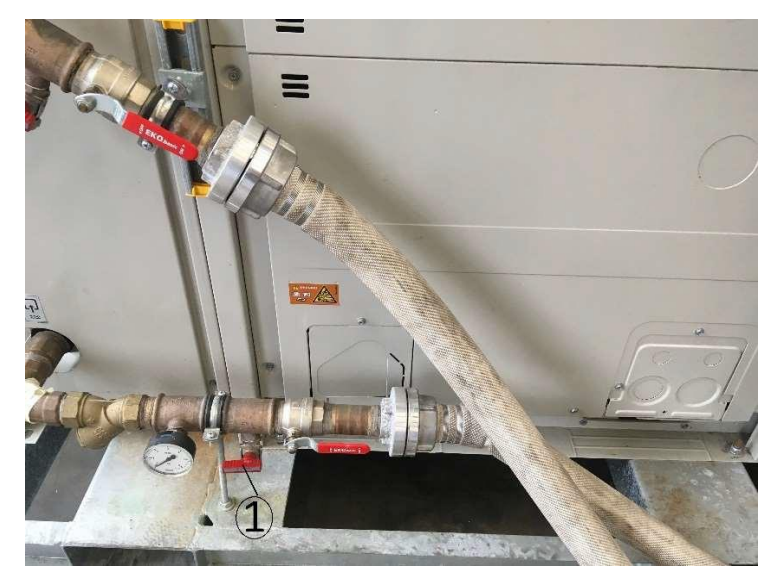

(Bild 2)

 Sollte nach Inbetriebnahme der Anlage entlüftet werden müssen, schalten Sie die Anlage spannungsfrei.

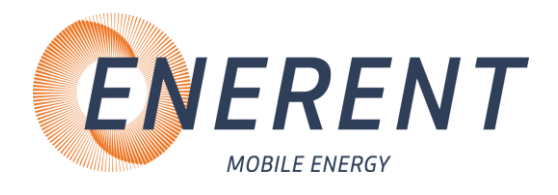

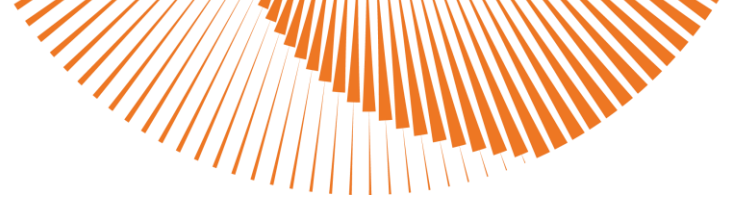

### 4.3.3 Anschluss Stromversorgung

Die Installation und Inbetriebnahme darf nur durch Fachpersonal vorgenommen werden

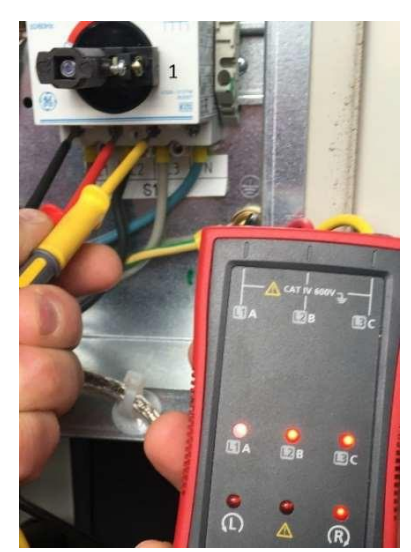

- Schalten Sie alle Sicherungen und den Hauptschalter aus.
- (Kapitel 3.3.3, Bild 3, Pos. 1)
- Schließen Sie das Anschlusskabel f
  ür die Spannungsversorgung an.
- Das Öl wird im Verdichter erwärmt. Dauer ca. 1 Std.
- Messen Sie das Drehfeld. (Kapitel 3.3.3, Bild 3)

Achtung: Die Anlage muss immer im rechten Drehfeld betrieben werden.

- Messen Sie alle Phasen.
- Schalten Sie alle Sicherungen ein und schalten Sie die Anlage mit dem Hauptschalter ein. (Kapitel 3.3.3, Bild 3, Pos. 1)
- Kontrollieren Sie die Drehrichtung der Pumpe.
- Arbeiten an elektrischen Bauteilen müssen von Fachpersonal unter Beachtung der Vorort geltenden Richtlinien durchgeführt werden.
- Verlegen Sie die Kabel so, dass Sie oder andere Personen nicht darüber stolpern oder stürzen und vermeiden Sie heiße oder warme Oberflächen.
- Achten Sie darauf, dass an den Anbindeleitungen keine Knickstellen entstehen.

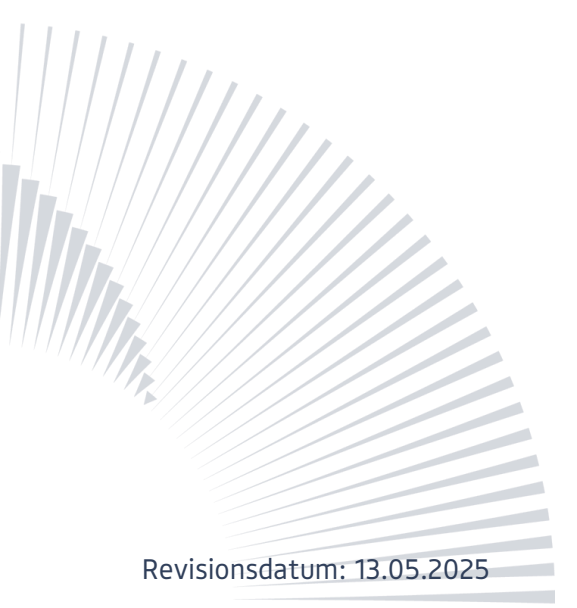

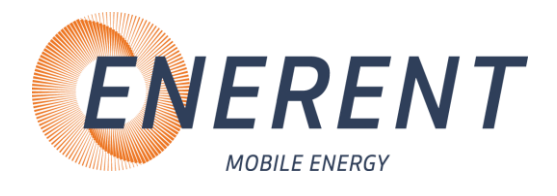

### 4.3.4 Einstellung Regelung/Uhrzeit

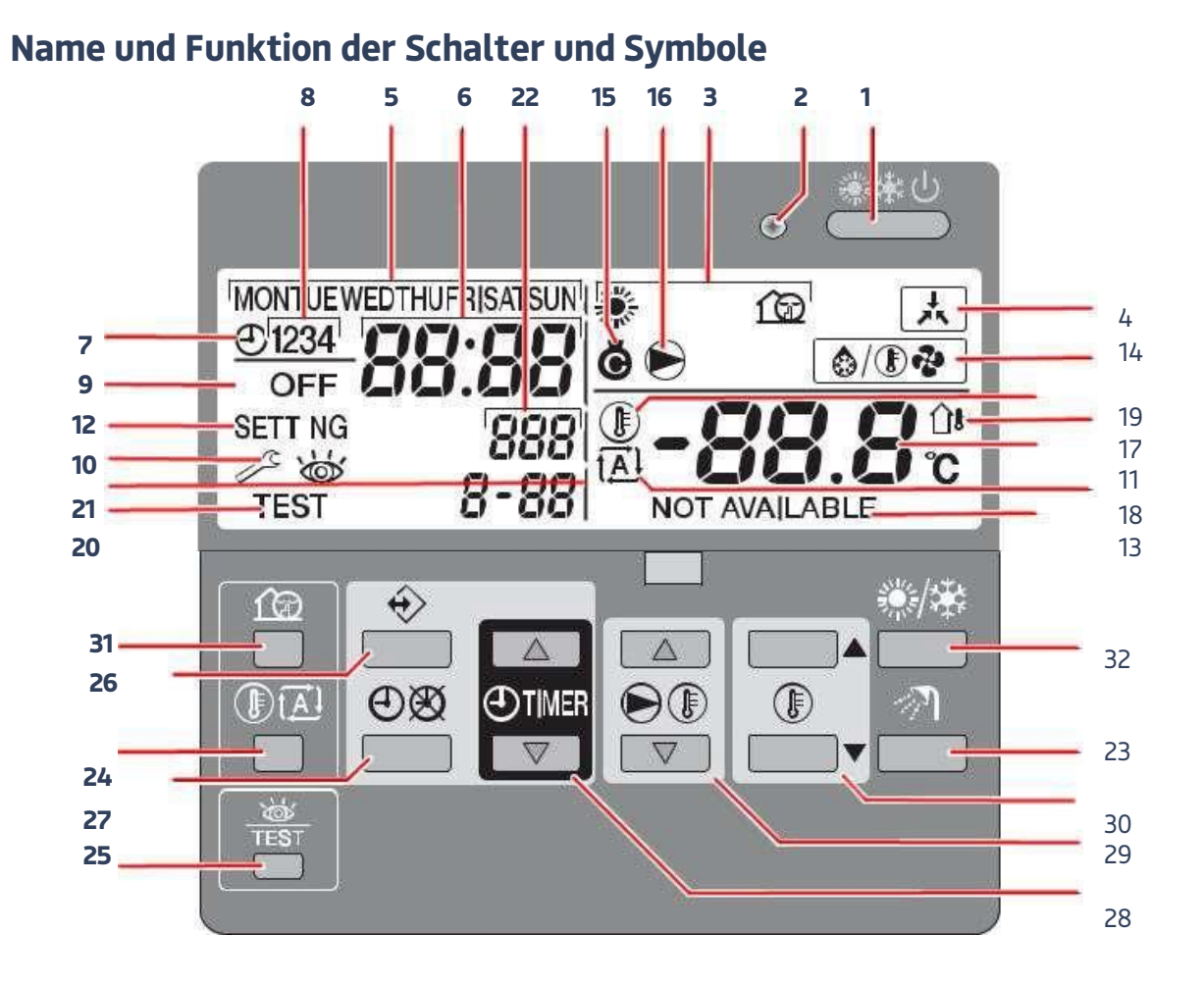

1. EIN/AUS-TASTE 🚢

Mit der EIN/AUS-Taste wird die Raumheizung/-kühlung ein- und ausgeschaltet. Das Drücken der EIN/AUS-Taste zu oft nacheinander kann eine Fehlfunktion des Systems bewirken (maximal 20 Mal pro Stunde).

- 2. BETRIEBS-LED O Ohne Funktion
- BETRIEBSART-SYMBOLE \*, \*, 120
   Durch diese Symbole wird angezeigt, in welcher/n Betriebsart(en) sich die Anlage gerade befindet: Heizen (\*), Kühlen (\*), oder geräuscharmer Betrieb (120).
- 4. SYMBOL EXTERNE STEUERUNG A Durch die Anzeige dieses Symbols wird signalisiert, dass der Betrieb der Einheit in einem erzwungenen Modus erfolgt. Solange dieses Symbol angezeigt wird, kann die Anlage nicht auf die Fernbedienung reagieren.
- 5. WOCHENTAG ANZEIGER MONTUE WEDTHUFRISAT SUN Zeigt den aktuellen Wochentag an. Beim Lesen oder Programmieren der Programmuhr, zeigt der Anzeiger den eingestellten Tag an.

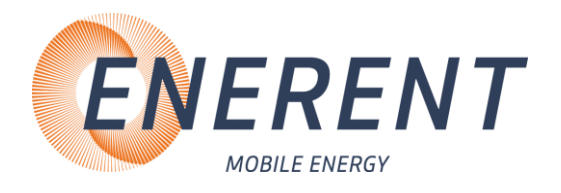

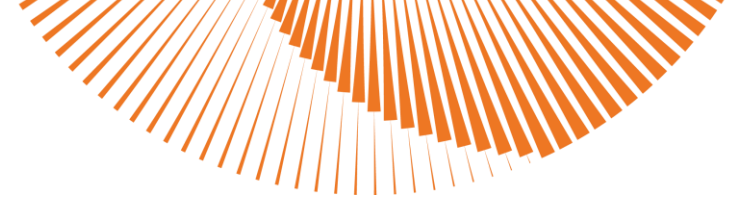

6. UHRANZEIGE 88.88

Die Uhranzeige zeigt die aktuelle Zeit an. Beim Lesen oder Programmieren der Programmuhr, zeigt die Uhranzeige die Aktionszeit an.

7. SYMBOL PROGRAMMUHR ⊕

Dieses Symbol zeigt an, dass die Programmuhr aktiviert ist.

8. AKTIONS-SYMBOLE 1234

Diese Symbole zeigen die täglichen Programmieraktionen der Programmuhr an.

9. SYMBOL AUS OFF

Dieses Symbol zeigt an, dass die AUS-Aktion während der Programmierung der Programmuhr gewählt wird.

10. KONTROLLE ERFORDERLICH 🖉 und 👹

Diese Symbole zeigen an, dass eine Kontrolle an der Anlage erforderlich ist. Wenden Sie sich an Ihren Händler.

11. TEMPERATURANZEIGE -88.8:

Zeigt die aktuelle Temperatur des Systems, entweder die Vorlauftemperatur oder die aktuelle Raumtemperatur. Beim Ändern des Sollwerts für die Raumtemperatur wird für 5 Sekunden der eingestellte Temperatur-Sollwert blinkend angezeigt. Danach wird die aktuelle Raumtemperatur wieder angezeigt.

12. EINSTELLUNG SETTING

Dieses Symbol wird immer dann angezeigt, wenn der Modus "Bauseitige Einstellungen" aufgerufen wird.

- 14. SYMBOL FÜR ENTEISUNGS-/ANLAUF-MODUS (nur für EWYQ-Einheiten) Durch Anzeige dieses Symbols wird signalisiert, dass der Enteisungsmodus/Anlaufmodus aktiv ist.
- 15. SYMBOL VERDICHTER 🌢

Durch dieses Symbol wird signalisiert, dass der Verdichter in der Einheit der Anlage aktiv ist.

16. SYMBOL PUMPE 🖻

Dieses Symbol zeigt an, dass die Umwälzpumpe aktiv ist.

17. AUSSENTEMPERATUR ANZEIGE 🗅

Wenn dieses Bildsymbol blinkt, wird die Außenumgebungs-temperatur angezeigt.

18. SYMBOL FÜR WETTERABHÄNGIGEN SOLLWERT 🖾 (nur für EWYQ-Einheiten)

Durch dieses Symbol wird signalisiert, dass der Regler den Sollwert für die Vorlauftemperatur je nach Außentemperatur automatisch anpasst.

19. SYMBOL TEMPERATUR 🖲

Wird angezeigt, wenn die aktuelle Raumtemperatur oder der Sollwert für die Raumtemperatur gezeigt wird. Das Symbol wird auch angezeigt, wenn der Temperatur-Sollwert im Programmiermodus der

- Programmuhr eingestellt wird.
- 20. SYMBOL PROBELAUF TEST

Dieses Bildsymbol zeigt an, dass die Einheit im Probelauf ist.

21. BAUSEITIG EINGESTELLTER CODE 8-88

Dieser Code veranschaulicht den Code aus der bauseitig eingestellten Auflistung.

22. FEHLERCODE 888

Dieser Code bezieht sich auf die Fehlercodeliste und dient nur zu Wartungszwecken.

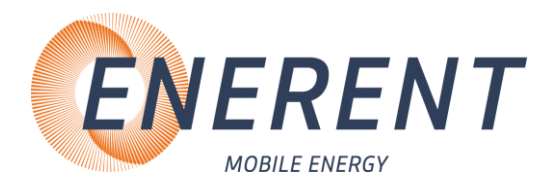

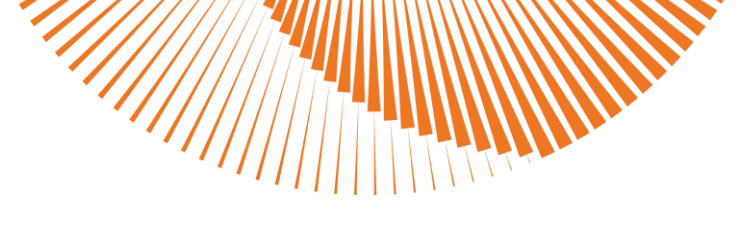

#### 23. TASTE

- Diese Taste hat keine Funktion.
- 24. TASTE FÜR WETTERABHÄNGIGEN SOLLWERT 🕮 (ohne Funktion)
- 25. TASTE KONTROLLE/PROBELAUF 🕷

Diese Taste dient nur zu Installationszwecken und zum Ändern von Einstellungen für bauseitige Anpassungen. (siehe Einstellungen Regelung Kapitel 3.3.9)

26. PROGRAMMIERTASTE 🚸

Diese Mehrzwecktaste dient zur Programmierung des Reglers. Die Funktion der Taste hängt vom aktuellen Status des Reglers oder von Aktionen ab, die vom Benutzer zuvor ausgeführt wurden.

27. TASTE PROGRAMMUHR ⊠/ ℗

Die Hauptfunktion dieser Mehrzwecktaste ist die Aktivierung/Deaktivierung der Programmuhr. Die Taste wird auch zum Einstellen der Uhrzeit und zum Programmieren des Reglers verwendet. Die Funktion der Taste hängt vom aktuellen Status des Reglers oder von Aktionen ab, die vom Benutzer zuvor ausgeführt wurden.

28. ZEIT-EINSTELLTASTEN 🔍 🛋 und 🔍 🔽

Diese Mehrzwecktasten werden verwendet, um die Uhrzeit einzustellen, um zwischen den Temperaturanzeigen zu wechseln (Wasserein-/-austrittstemperatur der Einheit, Außentemperatur und tatsächliche Raumtemperatur) und um die Zeitschaltuhr zu programmieren.

- 29. VORLAUFTEMPERATUR-EINSTELLTASTEN E<sup>®</sup> → und E<sup>®</sup> Diese Mehrzwecktasten dienen dazu, bei Normalbetrieb oder bei Timer-Programmierung den aktuellen Sollwert für die Temperatur des aus der Heizung austretenden Wassers (Vorlauftemperatur) festzulegen. Ist der Fernbedienung die Zugriffserlaubnisstufe 3 zugeordnet (siehe "Bauseitige Einstellungen" in der Installationsanleitung), dann hat das Drücken der Einstelltaste für Vorlauftemperatur keine Wirkung. Ist die Anlage auf die Betriebsart mit Regelung durch witterungsgeführten Temperatur-Sollwert gestellt, ist der Sollwert fließend. In diesem Fall wird sowohl das Symbol A auch der Verstellwert (sofern dieser nicht Null ist) angezeigt.
- 30. RAUMTEMPERATUR-EINSTELLTASTEN Im und Im Diese Mehrzwecktasten dienen dazu, bei Normalbetrieb oder bei Timer-Programmierung den aktuellen Sollwert für die Raumtemperatur festzulegen. Beim Ändern des Raumtemperatur-Sollwertes wird der Sollwert blinkend angezeigt. Nach 5 Sekunden wird wieder die aktuelle Raumtemperatur angezeigt.
- 31. TASTE GERÄUSCHARMER BETRIEB im
   Diese Taste aktiviert oder deaktiviert den geräuscharmen Betrieb.
   Ist dem Regler die Zugriffserlaubnisstufe 2 oder 3 zugeordnet, dann hat das Drücken der Taste für geräuscharmen Betrieb keine Wirkung.
- 32. Die Taste 🀲 dient zur Auswahl der Betriebsart: Heizen (\*) oder Kühlen (\*) des Raums.

### Einstellen der Uhrzeit

- Halten Sie die Taste OB etwa 5 Sekunden lang gedrückt.
   Die Ablesung der Uhr und die Anzeige des Wochentags beginnen zu blinken.
- Verwenden Sie die Tasten O und O um die Uhr einzustellen.
   Jedes mal wenn die Taste O oder O gedrückt wird, wird die Zeit um 1 Minute erhöht/gesenkt.
   Das Halten der gedrückten Taste O oder O bewirkt eine Erhöhung/Reduzierung der Zeit um 10 Minuten.

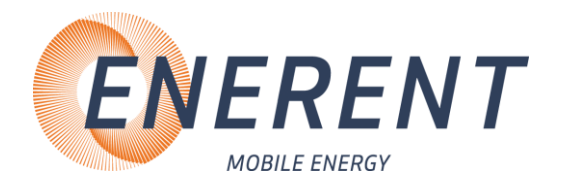

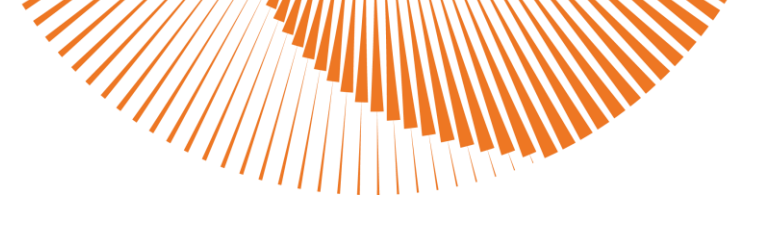

- 3 Zum Einstellen des Wochentages die Tasten ℗ℬ ▲ oder ℗ℬ ▼ verwenden. Jedes Mal, wenn die Taste ℗ℬ ▲ oder ℗ℬ ▼ gedrückt wird, wird der nächste bzw. vorherige Wochentag angezeigt.

#### **Einstellung Regelung**

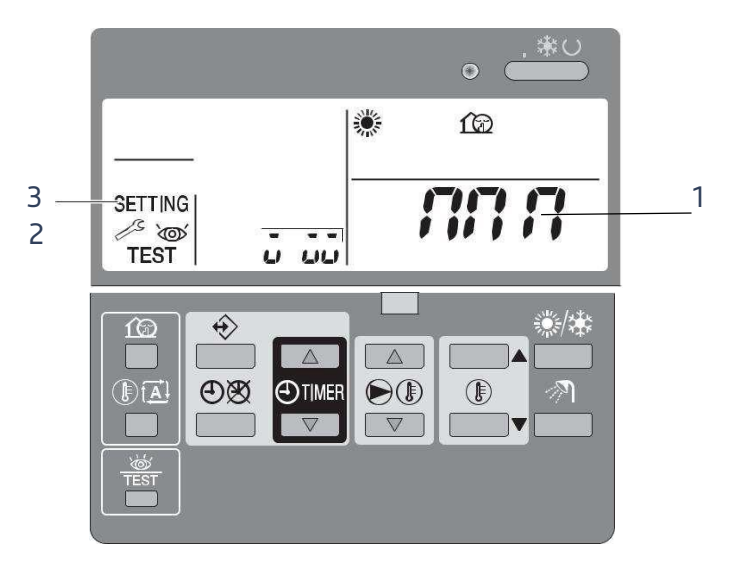

- 1 Drücken Sie für mindestens 5 Sekunden die Taste (Test) <sup>™</sup>, um in den EINSTELLMODUS BAUSEITIG zu gelangen. Das Symbol SETTING (3) wird angezeigt. Der aktuell ausgewählte Einstellcode wird angezeigt 8-88 (2), mit dem eingestellten Wert -88.8 (1) rechts daneben.
- 2 Drücken Sie die Taste 🖲 🛋, um den ersten Code der gewünschten bauseitigen Einstellung auszuwählen.
- 3 Drücken Sie die Taste 🖲 💽 🔽, um den entsprechenden zweiten Code der bauseitigen Einstellung auszuwählen.
- 4 Mit den Tasten ⊕™™™ Ind ⊕™™™ ändern Sie den eingestellten Wert der ausgewählten bauseitigen Einstellung.
- 5 Speichern Sie den neuen Wert, indem Sie die Taste 🕮 drücken.
- 6 Wollen Sie weitere bauseitige Einstellungen ändern, führen Sie die Schritte 2 bis 4 erneut aus.
- 7 Nach Fertigstellung die Taste (Test) 🏽 drücken, um den EINSTELLMODUS BAUSEITIG zu verlassen.

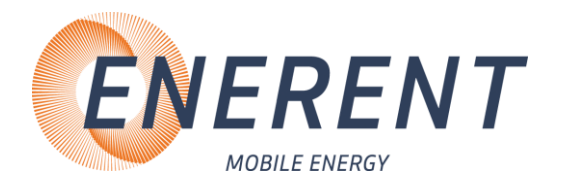

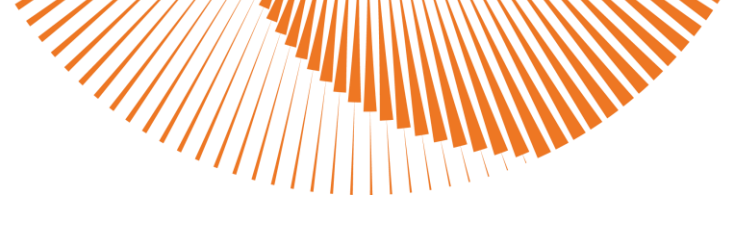

- (E) Wartungsmodus
- [E-04] Nur Pumpenbetrieb (Entlüftungsfunktion)

Nach der Installation und bei erstmaliger Inbetriebnahme ist es sehr wichtig, dafür zu sorgen, dass alle Luft aus dem Wasserkreislauf entfernt wird.

Durch diese bauseitige Einstellung ist es möglich, die Pumpe zu betreiben, ohne dass die Einheit wirklich in

Betrieb geht. Dadurch kann die Luft schneller aus der Einheit entfernt werden.

[E-04]=1 Programm 1 Die Einheit führt 108 Minuten lang die automatische [E-04]=2 Programm

2 Die Einheit führt 488 Minuten lang die automatische

- Nach Entlüftungsfunktion müssen Sie den Testbetrieb enden. Ändern Sie dafür die Einstellung, wie oben beschrieben, auf [E-04]=0 Normalbetrieb der Einheit (Standard).
- 8 Starten Sie die Anlage durch drücken der Taste

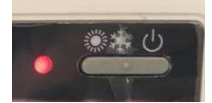

#### 4.3.5 Temperatur ablesen

- Drücken Sie 5 Sek. die Taste 24 (Kapitel 3.3.4).
- Mit den Tasten 28 (Kapitel 3.3.4) können Sie zwischen den Temperaturen von VL/RL/Umgebungstemperatur wechseln.
- Mit der Taste 24 (Kapitel 3.3.4) gelangen Sie wieder in das Hauptmenü.

#### 4.3.6 Abbau

- Schalten Sie die Anlage aus.
- Schließen Sie alle Schieber und KFE-Hähne zur Anlage.
- Trennen Sie die Anlage von der Spannungsversorgung
- Entleeren Sie die Anlage über die KFE.
- Achten Sie darauf, dass die Anlage nur in kaltem Zustand entleert wird.

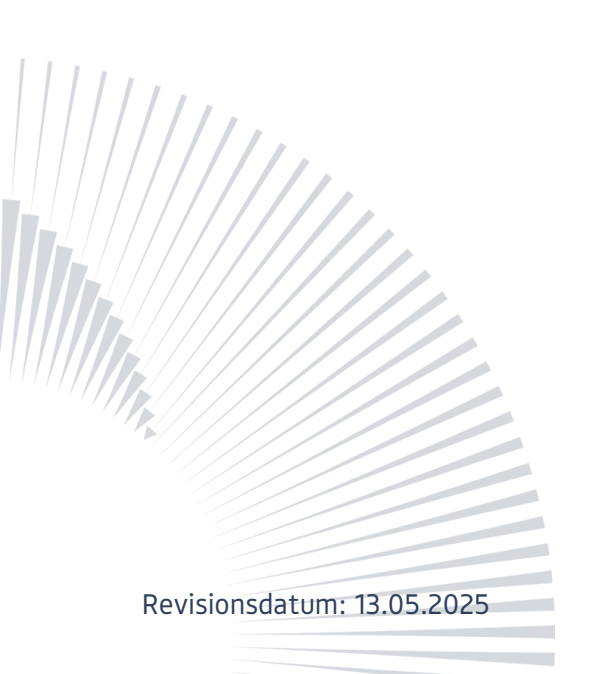

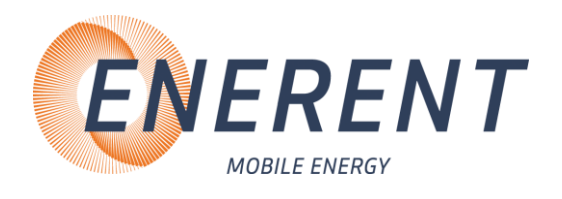

## 5 Störungen: Ursachen und Behebung

| 5.1 Allgemein        |                                                                                                   |                                                                                                    |  |
|----------------------|---------------------------------------------------------------------------------------------------|----------------------------------------------------------------------------------------------------|--|
| Störung              | Mögliche Ursache                                                                                  | Behebung                                                                                                    |  |
| • Anlage kühlt nicht | Keine Netzspannung                                                                                | <ul> <li>Sicherung Bauseitig prüfen</li> <li>Zuleitung prüfen</li> <li>FI und Automaten im Gerät<br/>und im bauseitigen Verteiler<br/>prüfen</li> <li>Prüfen ob die Anlage<br/>eingeschaltet ist</li> </ul> |  |
|                      | <ul> <li>Anlagendruck zu niedrig<br/>bzw. zu hoch. (Druck sollte<br/>bei 2 bar liegen)</li> </ul> | <ul> <li>Bei niedrigem Druck - Wasser<br/>nachfüllen</li> <li>bei zu hohem Druck - Wasser<br/>ablassen</li> </ul>                                                                                           |  |
|                      | • Luft in der Anlage                                                                              | Anlage entlüften                                                                                                    |  |
|                      | Keine Zirkulation                                                                                 | Pumpe auf Funktion prüfen                                                                                                    |  |
| • Anlage zu kalt     | Temperatureinstellung an<br>der Regelung prüfen                                                   | Temperatur einstellen                                                                                                    |  |

### 5.2 Regelung

| Störung            | Mögliche Ursache                                         | Behebung                                                                                                    |  |
|--------------------|----------------------------------------------------------|----------------------------------------------------------------------------------------------------|--|
| Fehlercode-Tabelle |                                                          |                                                                                                    |  |
| A1                 | Fehler beim Schreiben in den<br>Speicher (EEPROM-Fehler) | mobiheat kontaktieren                                                                                                    |  |
| A6                 | Fehler im Wasserkreislauf                                | <ul> <li>Vergewissern Sie sich, dass<br/>das Wasser fließen kann (alle<br/>Ventile im Kreislauf öffnen).</li> <li>Sauberes Wasser durch die<br/>Einheit pressen</li> </ul> |  |
| A9                 | Fehler bei R410A<br>Expansionsventil<br>(K11E/K21E)      | <ul><li>Elektrische Anschlüsse<br/>überprüfen.</li><li>mobiheat kontaktieren</li></ul>                                                                                     |  |
| AE                 | Wassersystem-Warnung                                     | <ul> <li>Filter überprüfen</li> <li>Prüfen, dass alle Ventile<br/>geöffnet sind</li> <li>mobiheat kontaktieren</li> </ul>                                                  |  |

[]]]

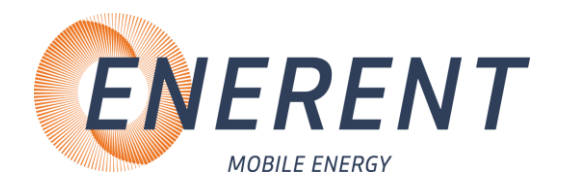

| AJ Fehler bei erbrachter Leistung                                               | mobiheat kontaktieren                                                                                                    |
|---------------------------------------------------------------------------------|----------------------------------------------------------------------------------------------------|
| C1 Störung bei ACS-Kommunikation                                                | <ul> <li>mobiheat kontaktieren</li> </ul>                                                                                                    |
| C4 Fehler bei R410A Flüssigkeits-<br>Thermistor (R13/R22T)                      | <ul> <li>Elektrische Anschlüsse<br/>überprüfen</li> <li>mobiheat kontaktieren</li> </ul>                                                                                                    |
| C9 Fehler Wasserrücklauf-Thermistor<br>(R12/R22T)                               | <ul><li>Elektrische Anschlüsse<br/>überprüfen</li><li>mobiheat kontaktieren</li></ul>                                                                                                    |
| CA Fehler bei Thermistor für<br>Vorlauftemperatur im Heizbetrieb<br>(R11T/R12T) | <ul><li>Elektrische Anschlüsse<br/>überprüfen</li><li>mobiheat kontaktieren</li></ul>                                                                                                    |
| CJ Fehler bei Thermistor des<br>Fernbedienung-Thermosats                        | mobiheat kontaktieren                                                                                                    |
| E3 Fehler bei Hochdruckschalter<br>(SENPH/S1PH)                                 | <ul> <li>Vergewissern Sie sich, dass<br/>der Kreislauf mit Wasser<br/>gefüllt ist (keine Luft im<br/>Kreislauf; ist das<br/>Entlüftungsventil<br/>geöffnet)</li> <li>Sorgen Sie dafür, dass das<br/>Wasser fließen kann (alle<br/>Ventile im Kreislauf öffnen)</li> <li>Prüfen, dass sich der<br/>Wasserfilter nicht<br/>zugesetzt hat.</li> <li>Prüfen, dass alle<br/>Kältemittel- Absperrventile<br/>geöffnet sind</li> <li>mobiheat kontaktieren</li> </ul> |
| E4 Fehler Niederdruck (SENPL)                                                   | mobiheat kontaktieren                                                                                                    |
| J7 Fehler bei R410A Saug-Thermistor<br>(R14T/R24T)                              | <ul><li>Elektrische Anschlüsse<br/>überprüfen</li><li>mobiheat kontaktieren</li></ul>                                                                                                    |
| U1 Die Phasen des Stroms für die<br>Einheit sind umgekehrt.                     | <ul> <li>Tauschen Sie zwei der drei<br/>Phasen (L1, L2, L3) aus, um<br/>eine positive<br/>Phasenverbindung<br/>herzustellen.</li> </ul>                                                                                                    |
| U2 Fehler bei Stromversorgung                                                   | <ul> <li>Elektrische Anschlüsse<br/>Überprüfen<br/>mobiheat kontaktieren</li> </ul>                                                                                                    |

[]/////

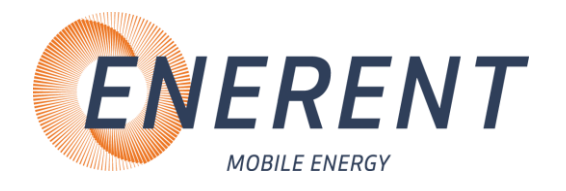

| U8 | Anschluss von zwei-Haupt-<br>Fernbedienungen (Wenn zwei<br>Fernbedienungen benutzt<br>werden) | • Bei der Fernbedienung muss<br>SS1 auf "MAIN" gestellt<br>werden, bei der anderen auf<br>"SUB". Schalten Sie dann die<br>Stromzufuhr einmal auf AUS<br>und dann wieder auf EIN                                                                 |
|----|-----------------------------------------------------------------------------------------------|----------------------------------------------------------------------------------------------------|
| UA | Problem bei Verbindung der<br>Typen                                                           | <ul> <li>Warten Sie, bis die<br/>Initialisierung des<br/>Zusammenspiels zwischen<br/>Außeneinheit und<br/>Hydraulikmodul<br/>abgeschlossen ist (nach dem<br/>Einschalten min. 12 Minuten<br/>warten).</li> <li>mobiheat kontaktieren</li> </ul> |
| UH | Adressierungsfehler                                                                           | <ul> <li>mobiheat kontaktieren</li> </ul>                                                                                                    |

[[]]

### 6 Wartung

| Liste der Aktivitäten              | Wöchentlich | Monatlich | Jährlich |
|------------------------------------|-------------|-----------|----------|
| Allgemein                          |             |           |          |
| Sammlung von Betriebsdaten         | Х           |           |          |
| Sichtprüfung der Maschine          |             | Х         |          |
| Überprüfung der Isolierung         |             |           | Х        |
| Reinigung und Anstrich             |             |           | Х        |
| Wasseranalyse                      |             |           | Х        |
| Durchflussschalter überprüfen      |             | Х         |          |
| Schmutzfänger                      |             | Х         |          |
| Elektrik                           |             |           |          |
| Startsequenz prüfen                |             |           | Х        |
| Kontakte auf Verschleiß überprüfen |             |           | Х        |
| Anschlussklemmen überprüfen        |             |           | Х        |
| Schalttafel reinigen               |             | Х         |          |
| Sichtprüfung                       |             | Х         |          |
| Kompressor überprüfen              |             | Х         |          |
| VDE                                |             |           | Х        |
| Kühlkreislauf                      |             |           |          |
| Auf Leckage überprüfen             |             |           | Х        |
| Kühlmittelstand überprüfen         | Х           |           |          |
| Kompressor-Vibration überprüfen    |             |           | Х        |
| Sicherheitsventil überprüfen       |             | Х         |          |
| Wärmetauscher                      |             |           |          |
| Auf Verschmutzung überprüfen       |             |           | Х        |

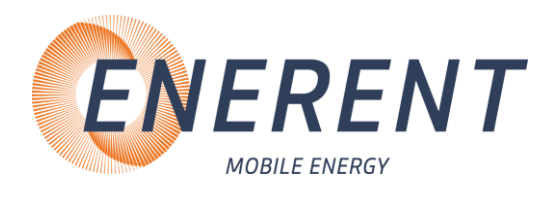

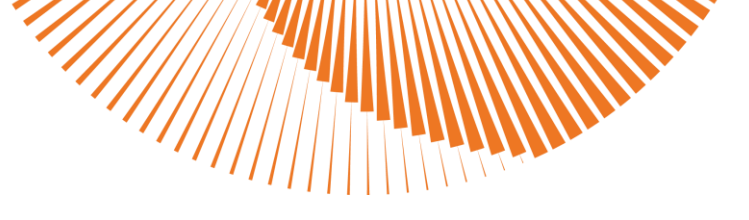

### 6.2 Einlagerung

- Heben und verzurren Sie das ausgepackte Gerät niemals an den Armaturen.
- Lagern Sie das Gerät trocken, frostfrei und staubgeschützt.
- Trennen Sie das Gerät zum Einlagern von der Stromquelle.
- Lagern Sie das Gerät nach Gebrauch nur in vollständig entleertem Zustand ein.
- KFE-Hähne auf 45° Stellung drehen
- Max. Umgebungstemperatur = + 42°C
- Max. relative Luftfeuchtigkeit = 95% ohne Kondensat

So stellen Sie sicher, dass durch Transportieren und Lagern keine Schäden am Gerät auftreten. Wird das Gerät bei einer Temperatur unter der Mindest- Umgebungstemperatur gelagert, könnten die Bauteile beschädigt werden, während sich bei einer Lagerung bei einer höheren als der Höchst-Umgebungstemperatur die Sicherheitsventile öffnen und das Kühlmittel in die Atmosphäre freisetzen könnten.

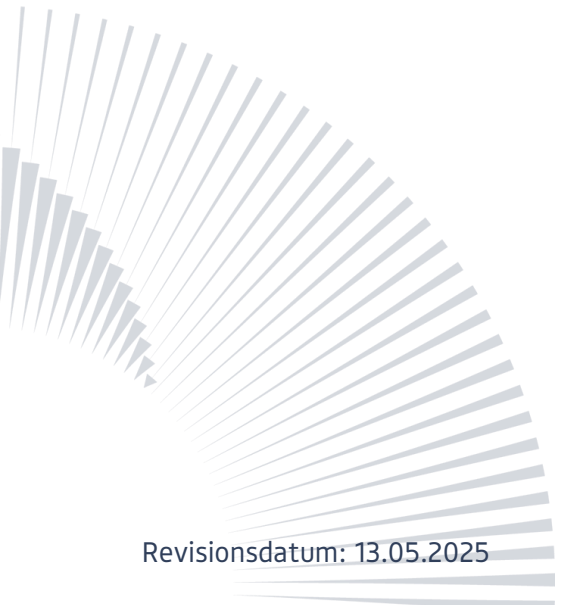

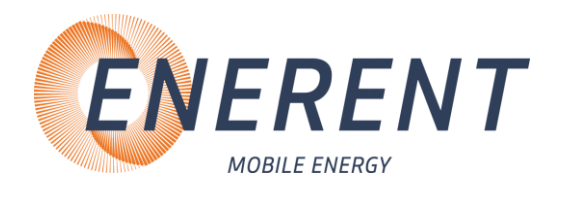

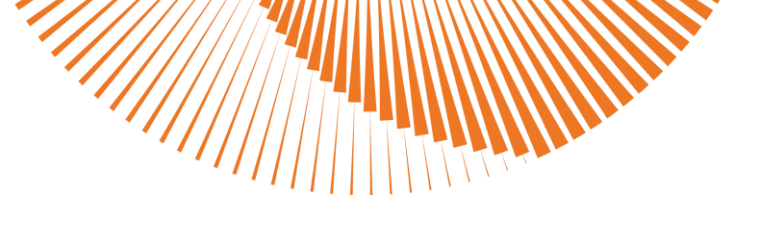

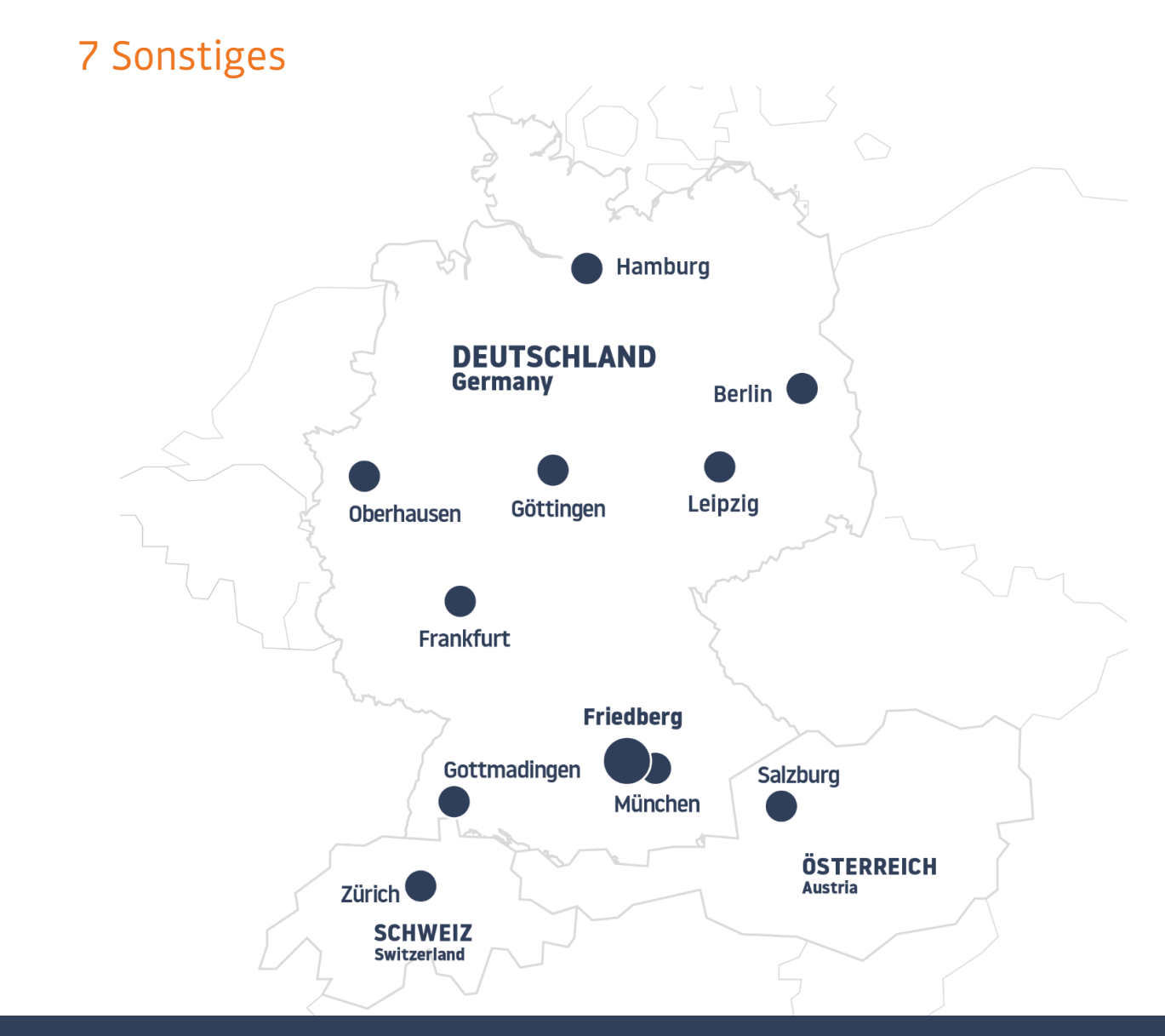

#### Die ENERENT-Gruppe - Ihr Ansprechpartner für mobile Energie in der D-A-CH-Region:

#### **Region DE Nord**

PLZ-Gebiet: 18, 19, 20, 21, 22, 23, 24, 25, 26, 27, 28, 29 Telefon: +49 4105 14994 00 E-Mail: nord@enerent.de Standort:

Auf dem Salzstock 11 21217 Seevetal

#### **Region DE Ost**

PLZ-Gebiet: 01, 02, 03, 04, 06, 07, 08, 09, 10, 11, 12, 13, 14, 15, 16, 17, 39 Telefon: +49 3361 355 97 0 E-Mail: ost@enerent.de Standorte:

- Karl-Liebknecht-Straße 27 15517 Berlin (Fürstenwalde)
- Döbichauer Str. 5-7 04435 Leipzig (Schkeuditz-

Dölzig)

#### **Region DE Süd-Ost**

PLZ-Gebiet: 80, 81, 82, 83, 84, 85, 86, 87, 89, 90, 91, 92, 93, 94, 95, 96 Telefon: +49 821 99966200 E-Mail: suedost@enerent.de Standorte:

- ✤ Winterbruckenweg 58
- 86316 Friedberg (Derching) Otto-Hahn-Ring 4
  - 85301 München (Schweitenkirchen)

#### Region DE Süd-West

PLZ-Gebiet: 66, 67, 68, 69, 70, 71, 72, 73, 74, 75, 76, 77, 78, 79, 88 Telefon: +49 7731 169 57 00 E-Mail: suedwest@enerent.de Standorte:

- Zeppelinstraße 5
   78244 Gottmadingen
   Brunnenfeldstraße 11
  - 74629 Heilbronn (Pfedelbach)

#### **Region DE West**

PLZ-Gebiet: 30, 31, 32, 33, 34, 36, 37, 38, 40, 41, 42, 43, 44, 45, 46, 47, 48, 49, 50, 51, 52, 53, 57, 58, 59, 98, 99 Telefon: +49 208 306712 00 E-Mail: west@enerent.de Standorte:

- Max-Planck-Ring 16

#### **Region DE Mitte**

PLZ-Gebiet: 35, 54, 55, 56, 60, 61, 63, 64, 65, 97 Telefon: +49 6102 74869 00 E-Mail: mitte@enerent.de Standort:

- Hans-Böckler-Str. 18
  - 63263 Frankfurt (Neu-Isenburg)

#### **Region Austria**

Telefon: +43 2167 90990-10 E-Mail: info@enerent.at Standorte:

- Irrsberg 97
  - 5310 Mondsee Sankt Lorenz
- Außeres Hirschfeld 11 7100 Neusiedl am See

#### **Region Schweiz**

Telefon: +41 44 800 16 16 E-Mail: info@enerent.ch Standorte:

- Botzen 15
- 8416 Flaach

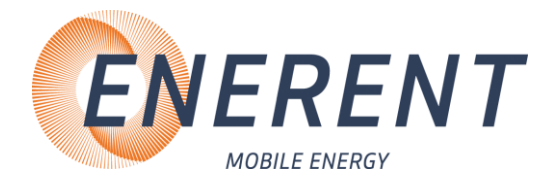

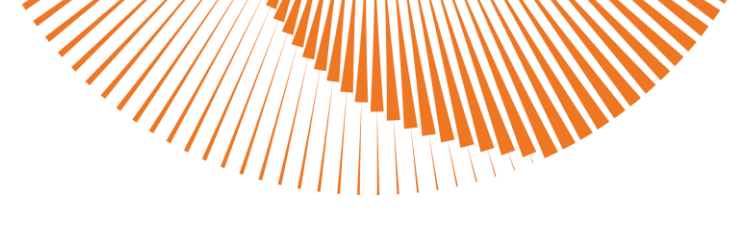

#### EC Declaration of Conformity EG Konformitätserklärung Déclaration CE de Conformité

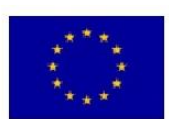

| We / Wir / Nous | mobiheat GmbH                | Phone: +49 (0) 821 / 71 0 11 - 0  |  |
|-----------------|------------------------------|-----------------------------------|--|
|                 | Winterbruckenweg 58          | fax: + 49 (0) 821 / 71 0 11 - 900 |  |
|                 | D-86316 Friedberg - Derching | mail to: info@mobiheat.de         |  |

| declare in exclusive responsibility that the product<br>erklären in alleiniger Verantwortung daß das Produkt<br>déclarer la responsabilité exclusive que le produit | ERKZE25    |                                                                        |
|----------------------------------------------------------------------------------------------------|------------|------------------------------------------------------------------------|
| from Serial number / ab Seriennummer /<br>à partir du numéro de série                                                                                               |            |                                                                        |
|                                                                                                    | 2001/95/EG | Product safety: general rules                                          |
|                                                                                                    |            | Produktsicherheit: allgemeine Regeln                                   |
|                                                                                                    |            | Sécurité des produits: règles générales                                |
| to which this declaration relates is in conformity                                                                                                    | 2006/42/EG | Machinery Directive                                                    |
| with the following standards                                                                                                    |            | Maschinenrichtline                                                     |
|                                                                                                    |            | directive Machines                                                     |
| auf das sich diese Erklärung bezieht, mit den                                                                                                    | 2014/35/EU | Electrical devices for use within certain limits                       |
| folgenden Normen übereinstimmt                                                                                                    |            | Betriebsmittel zur Verwendung innerhalb bestimmter<br>Spannungsgrenzen |
| auquel se réfère cette déclaration est                                                                                                    |            | Matériel électrique pour utilisation dans certaines limites            |
| conforme aux normes suivantes                                                                                                    |            | de voltage                                                             |
|                                                                                                    | 2014/30/EU | electromagnetic compatibility                                          |
|                                                                                                    |            | Electromagnetische Verträglichkeit                                     |
|                                                                                                    |            | Compatibilité électromagnetique                                        |

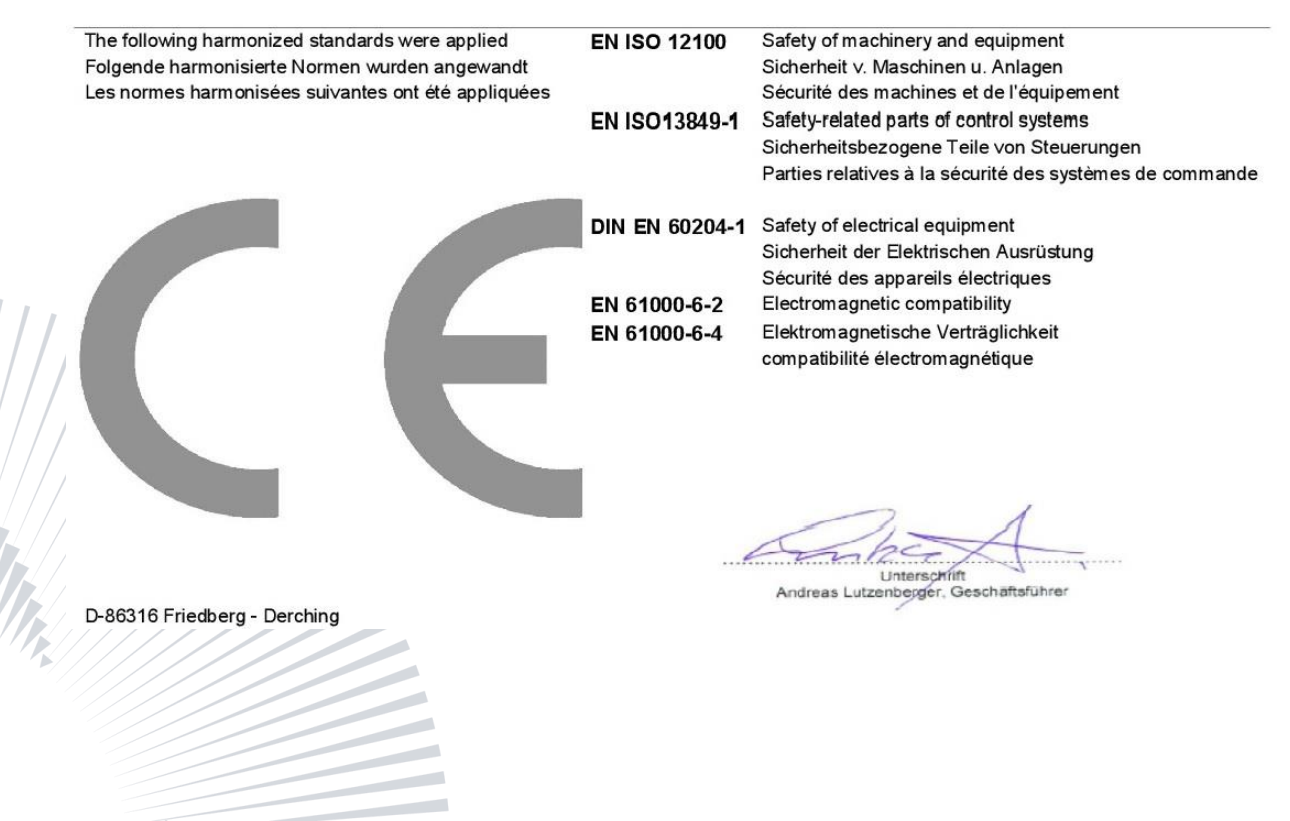